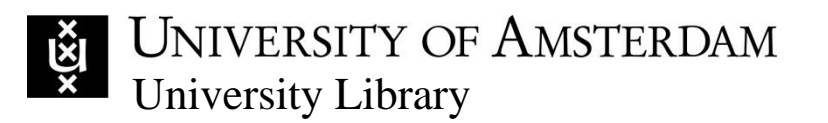

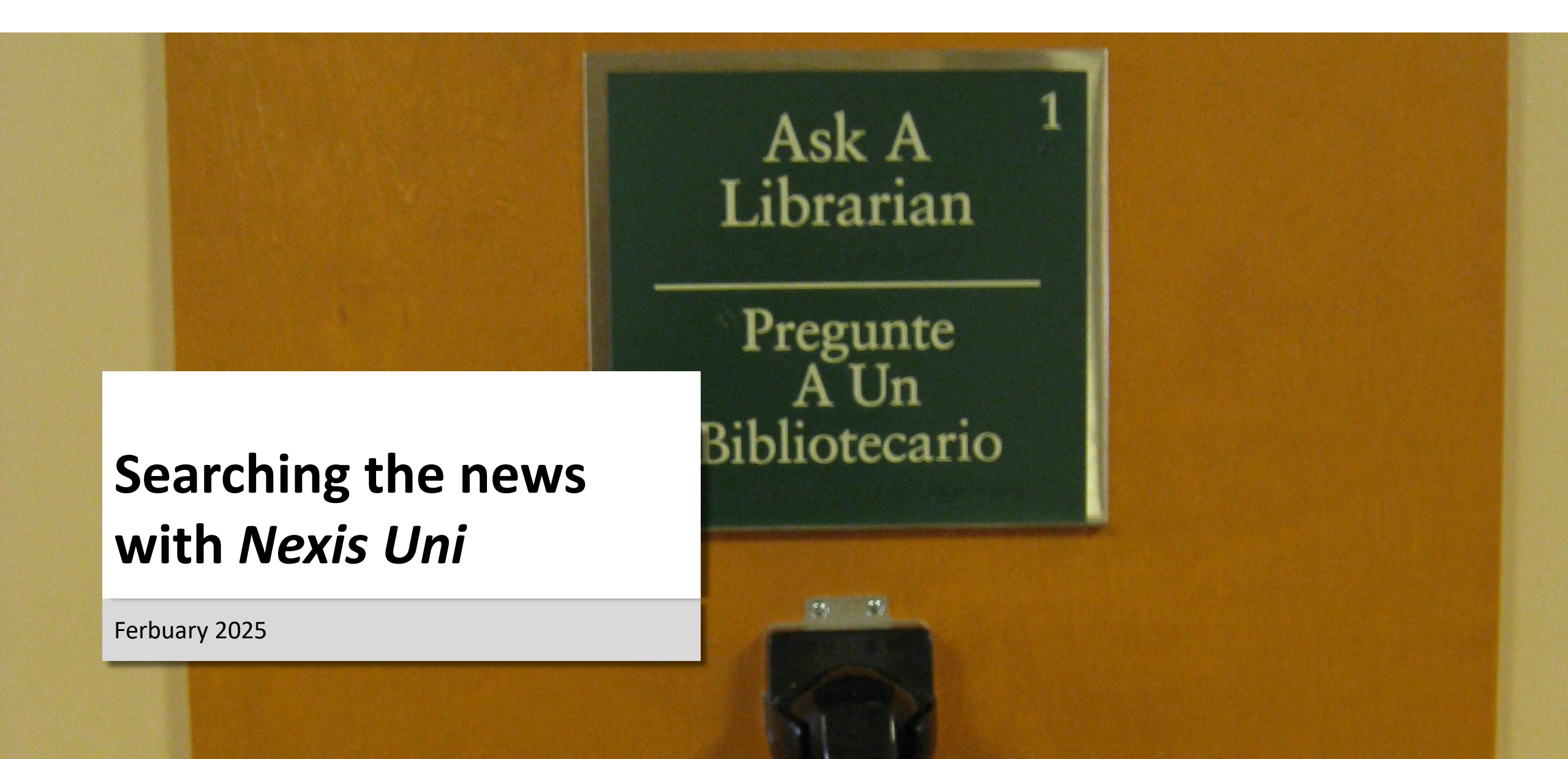

# UNIVERSITY OF AMSTERDAM

## Before you start

- <u>Set up a Nexis Uni account</u> (1 slide)
- Adjust your personal settings (3 slides)

# How to select sources

- <u>Select sources by title and then search</u> (4 slides)
- <u>Select more sources from one Country</u> (4 slides)
- <u>Search first and then select the sources/refine the results</u> (3 slides)

# How to use search operators

- Why use search operators (1 slide)
- Using AND/OR, word variations, phrase, proximity, frequency (4 slides)
- <u>Search specific sections of the articles: headline, title, author</u> (3 slides)
- Search examples with search operators and specific sections (1 slide)

# How to deduplicate and download, save, or export results

- <u>Deduplicate results</u> (1 slide)
- Download/save up to 500 (full-text) articles simultaneously (2 slides)
- Export to citation tools such as Zotero (2 slides)

# Contact (1 slide)

The yellow text balloons throughout the powerpoint draw special attention to possible stumbling blocks while searching *Nexis Uni.* 

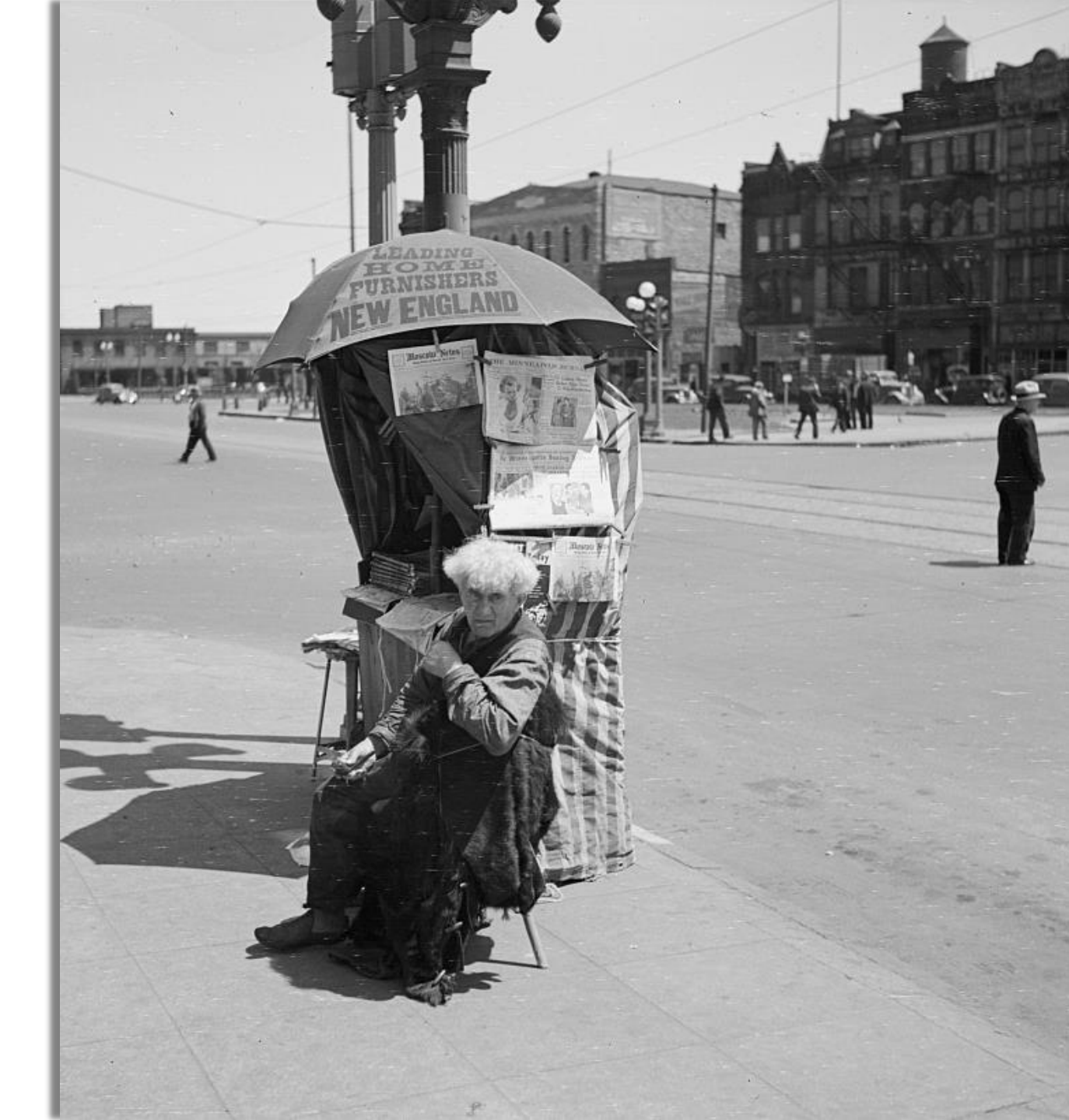

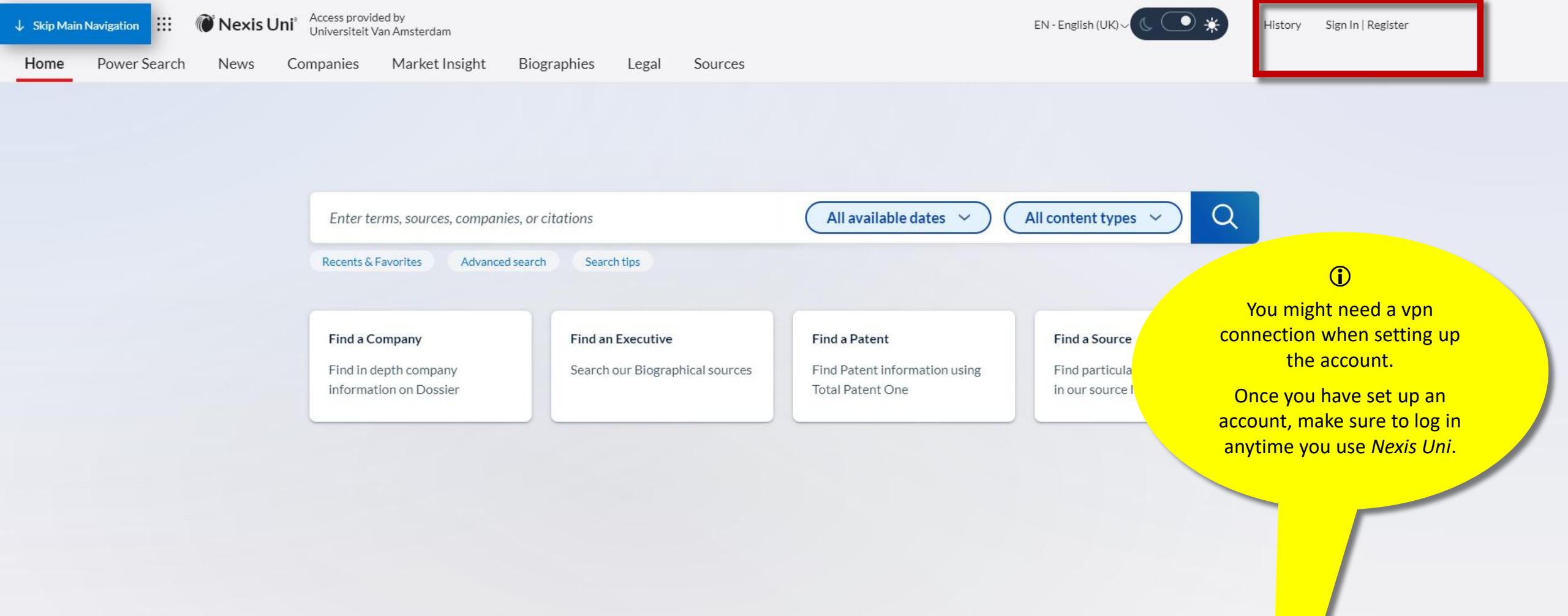

Set up a Nexis Uni account (1/1)

This will give you more options (i.e. alerts, downloads, search history)

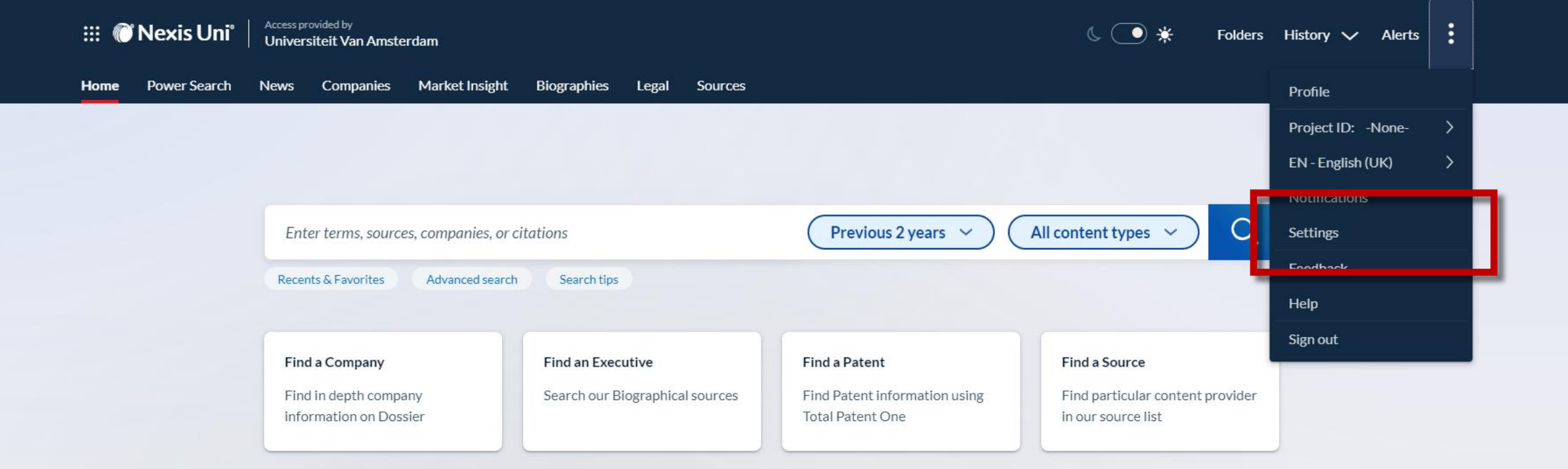

Adjust your personal settings (1/3) Once you have a Nexis Uni account, go to 'Settings'

## Settings

| eneral | INEXIS®                                          |       |
|--------|--------------------------------------------------|-------|
| exis®  | Set my start page as:                            |       |
|        | Set my start page as.                            |       |
|        | News                                             |       |
|        | Home                                             |       |
|        | Power Search                                     |       |
|        | News                                             |       |
|        | Companies ing a search                           |       |
|        | Market Insight                                   |       |
|        | Biographies                                      |       |
|        | Legal                                            |       |
|        | Sources                                          |       |
|        | Include search suggestions from the following g  | roups |
|        | Documents                                        |       |
|        | Sources                                          |       |
|        | Companies                                        |       |
|        |                                                  |       |
|        | Results                                          |       |
|        | Diantau annah manulta in thia anta-ann funt      |       |
|        | Display search results in this category first    |       |
|        | News 🗸                                           |       |
|        | Preferred results set display                    |       |
|        | <ul> <li>Standard (shows top results)</li> </ul> |       |
|        | ○ Expanded (shows all results)                   |       |
|        | Delliner, Terri                                  |       |

# Adjust your personal settings (2/3) Tab Nexis: Set your start page to 'News'

Show Terms (Shows the overview plus a view of the search terms in context)

Tips

## Settings

| General | General                                                                                                    | Tips |
|---------|----------------------------------------------------------------------------------------------------|------|
| Nexis®  | Start page<br>Nexis®                                                                                                    |      |
|         | Results display settings<br>Number of results to display per page<br>(for search results, Shepard's, and Legal Issue Trail only)<br>25<br>10<br>25<br>10<br>10<br>25<br>10<br>25<br>10<br>25<br>10<br>10<br>25<br>10<br>10<br>25<br>10<br>10<br>25<br>10<br>10<br>25<br>10<br>10<br>10<br>10<br>10<br>10<br>10<br>10<br>10<br>10 |      |
|         | Multicolour Font size Medium ✓ Marrow by' filters Choose how you want post-search filters to be displayed Sort court location jurisdiction and publisher filters:                                                                                                    |      |

Adjust your personal settings (3/3) Tab General: Change the number of results to display per page from 10 to 50

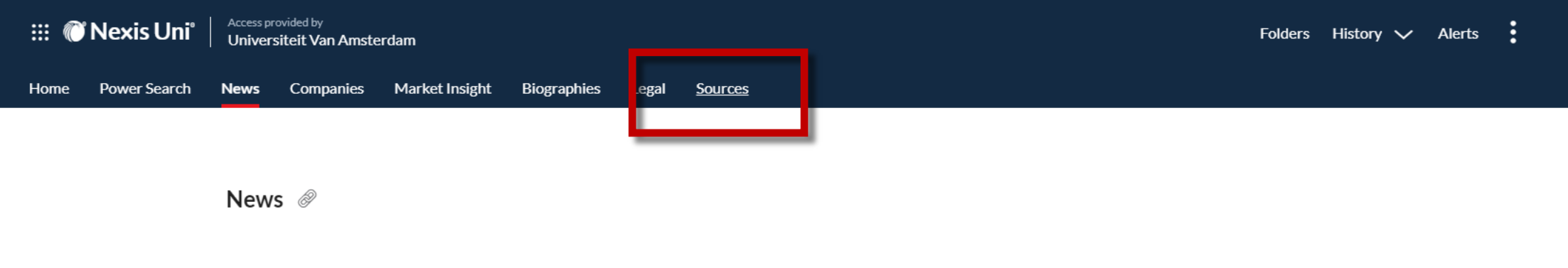

| Enter search terms | News            | Q           |
|--------------------|-----------------|-------------|
|                    | Advanced search | Search tips |

| Explore                                                   | Ву Туре             | By Region                                                             | By Language                          |                                                 |
|-----------------------------------------------------------|---------------------|-----------------------------------------------------------------------|--------------------------------------|-------------------------------------------------|
| Major World Publi<br>Blogs∣ <b>i</b><br>Magazines & Jourr | cations    <br>nals | Major Newspapers    <br>News Abstracts    <br>Visual Media Collection | Newspapers      <br>News Transcripts | Newsletters    <br>Newswires and Press Releases |

Select sources by title and then search (1/4) Click on 'Sources'

| III 🧭 | Nexis Uni°   |      |           | Enters         | search terms |       |         | News V Q | Folders | History 🗸 | Alerts | : |
|-------|--------------|------|-----------|----------------|--------------|-------|---------|----------|---------|-----------|--------|---|
| Home  | Power Search | News | Companies | Market Insight | Biographies  | Legal | Sources |          |         |           |        |   |

Sources 🔗

| Search within sources                  | ^      | ALL A B C D E F G H I J K L M N O P Q R S T U V W X Y Z   | <u> </u>                                                           |
|----------------------------------------|--------|-----------------------------------------------------------|--------------------------------------------------------------------|
| the guardian 🗙                         | Q      |                                                           | Add all these as search filters $\hfill \ensuremath{\mathbb{Q}}^*$ |
| The Guardian                           |        | A+E                                                       | :                                                                  |
| Ja The Guardian (Charlottetown) 🖂      |        | A&D Watch 🖂                                               | :                                                                  |
| The Guardian (London)                  |        | Alon                                                      | :                                                                  |
| The Guardian Manawatu (Now<br>Zealand) | _      | A5 NEWS                                                   | :                                                                  |
| The Guardian Weekly 🖂                  | 2      | AAA Consumer Arbitration Awards                           | :                                                                  |
| The Sunday Guardian (India)            | 3      | AAA Employment Arbitration Awards                         | :                                                                  |
|                                        | 152    | AAA Employment Arbitration Rules and Mediation Procedures | Ξ :                                                                |
| Briefs, Pleadings and Motions          | 24     | AAA Labor Arbitration Awards                              | :                                                                  |
| More                                   | 395    | Aachener Nachrichten                                      | :                                                                  |
| Select multiple                        |        | Aachener Zeitung                                          | :                                                                  |
| Publication Location                   | ^      | AAP Newsfeed                                              | :                                                                  |
| US Federal                             | 444    | AAPS Journal                                              | :                                                                  |
| International                          | 13.204 | AAPS Open                                                 | :                                                                  |
| Alabama                                | 40     | AAPS PharmSciTech                                         | :                                                                  |

# Select sources by title and then search (2/4) Type the title you want to find, search and select

 $\sim$ 

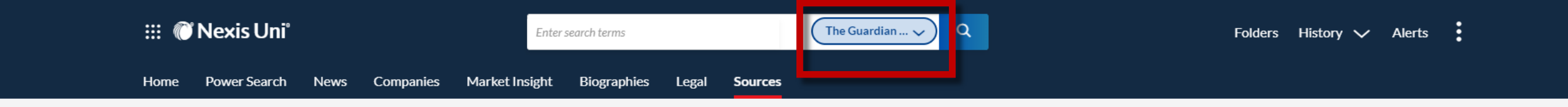

## Results within sources: "The Guardian (London)" (1) Clear search

| Search within sources          | ^ | ALL A B C D E F G H I J K L M N O P Q R S T U V W X Y Z #                                 |
|--------------------------------|---|-------------------------------------------------------------------------------------------|
| Enter a search term            | Q | Add all these as search filters 🔍                                                         |
| Narrow by                      |   | Additional charges will apply for viewing or delivering documents in this source.         |
| Publication type               | ^ | ** Contains restricted documents - search prohibited  Archived source. No longer updated. |
| News                           | 1 | $\langle \underline{1} \rangle$                                                           |
| Publication Location           | ^ |                                                                                           |
| International                  | 1 |                                                                                           |
| Publisher                      | ^ |                                                                                           |
| Guardian Publications, Limited | 1 |                                                                                           |

Select sources by title and then search (3/4)

Add the source as search filter. Repeat for each individual source you wish to search

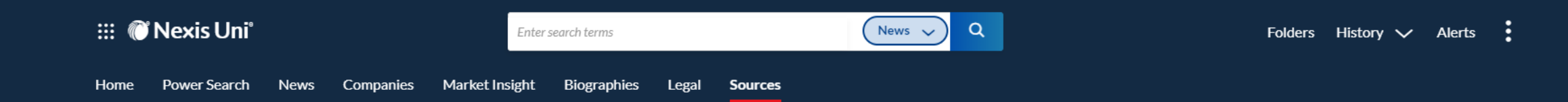

## Results within sources: "The Guardian (London)" (1) | Clear search

| Search within sources          | ^ | ALL A B C D E F G H I J K L M N O P Q R S T U V W >                                                                                                    | ( Y Z #                                                                                               |
|--------------------------------|---|----------------------------------------------------------------------------------------------------|----------------------------------------------------------------------------------------------------|
| Enter a search term            | Q |                                                                                                    | Add all these as search filters 🔍                                                                     |
|                                |   | The Guardian (London)                                                                                                    |                                                                                                    |
| Narrow by                      |   | The Guardian (London)                                                                                                    | (i) Get more information                                                                              |
| Publication type               | ^ | Publisher:                                                                                                    | Q <sup>+</sup> Add to search                                                                          |
| News                           | 1 | Coverage:<br>From July 14, 1984 through current                                                                                                    | Q <sup>+</sup> Add source to Power Search                                                             |
| Publication Location           | ^ | Erequency: Daily/Monday - Sunday:<br>Update Schedule: Same day                                                                                                    | <ul> <li>☆ Add to Favourites</li> <li>↓ Create publication alert</li> </ul>                           |
| International                  | 1 | Description: Access to certain freelance articles and other features within this publication(i.e. photographs, classifieds, etc) may not be availa have been removed by LexisNexis pursuant to the publisher's directions. Founded in 1821, The Guardian is a British daily newspaper covering fanalysis. Includes print and online content. | ble. Certain freelance articles previously available<br>the latest news, sport, business, comment and |
| Publisher                      | ^ | * Additional charges will apply for viewing or delivering documents in this source                                                                                                    |                                                                                                    |
| Guardian Publications, Limited | 1 | <ul> <li>** Contains restricted documents - search prohibited</li> <li>Schröding documents - search prohibited</li> <li>Archived source. No longer updated.</li> </ul>                                                                                                    |                                                                                                    |

Select sources by title and then search (4/4) Check the source information (e.g. 'Coverage')

 $\langle \underline{1} \rangle$ 

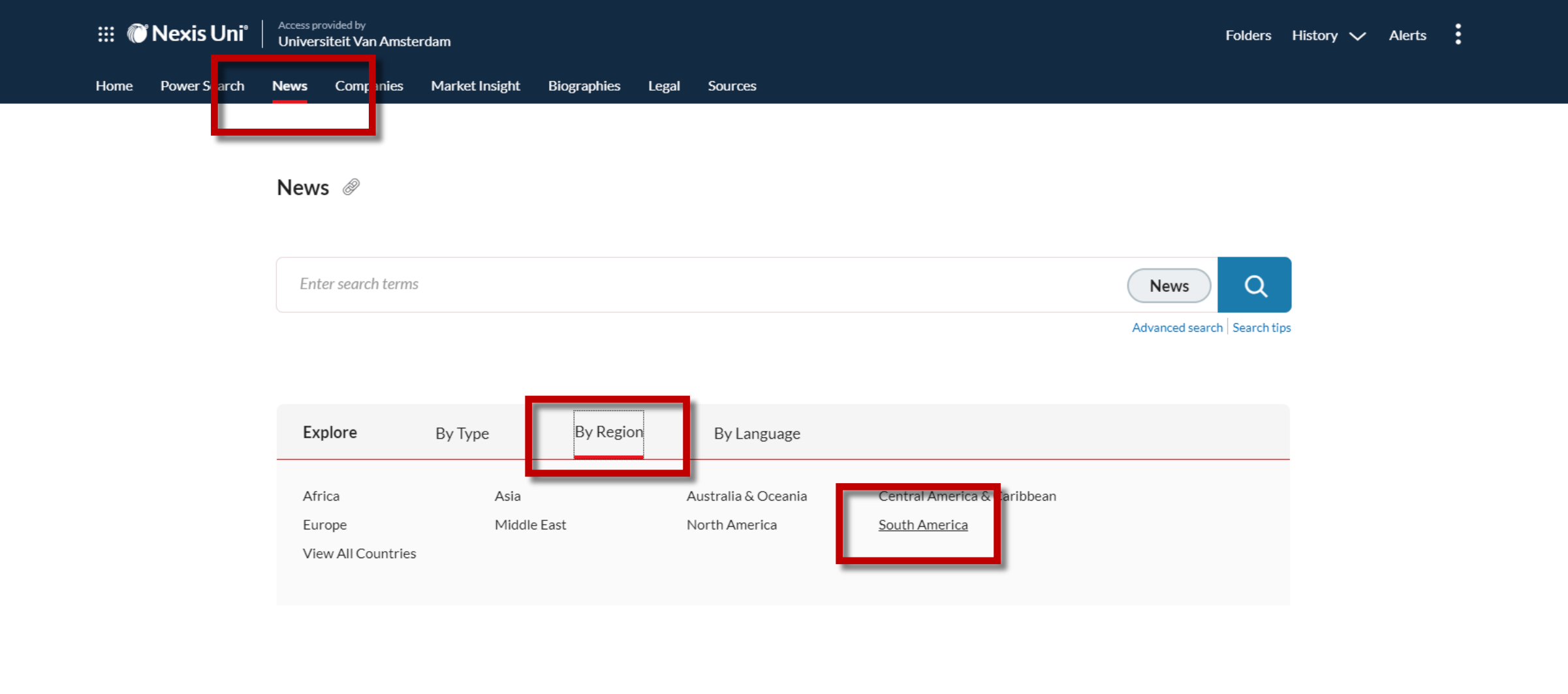

Select more sources from one Country (1/4) Tab News: Click on 'By Region' and select a region

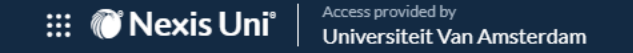

Home Power Search News Companies Market Insight Biographies Legal Sources

News > South America

| Enter search terms | South America; News | Q           |
|--------------------|---------------------|-------------|
|                    | Adva                | nced search |

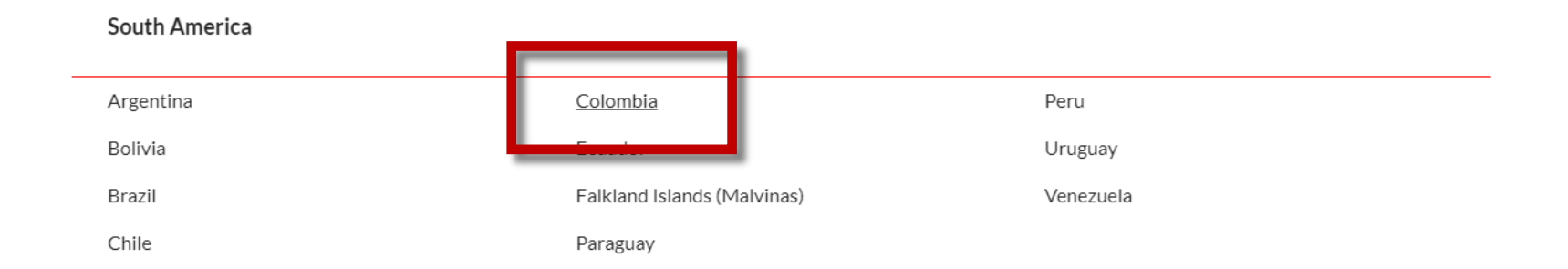

Select more sources from one Country (2/4) Select a Country

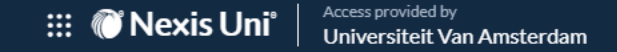

# Home Power Search News Companies Market Insight Biographies Legal Sources

News > South America > Colombia Colombia

| Enter search terms              |                            | Colombia; News; El Ti | Q           |
|---------------------------------|----------------------------|-----------------------|-------------|
| Search all sources on this page | • Select sources to search | Advanced search       | Search tips |

| 🗆 Acta Agronomica   j                                                  | 🗌 Revista CES Psicologia 🛛 🕯              |
|------------------------------------------------------------------------|-------------------------------------------|
| Acta Colombiana de Psicologia   j                                      | 🗌 Revista Ciencias de la Salud   👔        |
| 🗌 Acta Médica Colombiana 🛛 👔                                           | 🗌 Revista Ciencias Estrategicas   🖻       |
| 🗆 Analecta Politica   👔                                                | 🗌 Revista Científica   👔                  |
| □ APUNTES - Journal of Cultural Heritage Studies                       | 🗌 Revista Co-herencia   👔                 |
| 🗆 Caldasia 🛛 i                                                         | 🗌 Revista Colombia Internacional   🔋      |
| $\Box$ Calle 14 revista de investigacion en el campo del arte $\mid$ j | 🗌 Revista Colombiana de Biotecnología 🛛 🛔 |

# Select more sources from one Country (3/4) Click 'Select sources to search' (recommended)

El Colombiano, Colombia | |

🗌 Revista de Ciencias 🛛 i

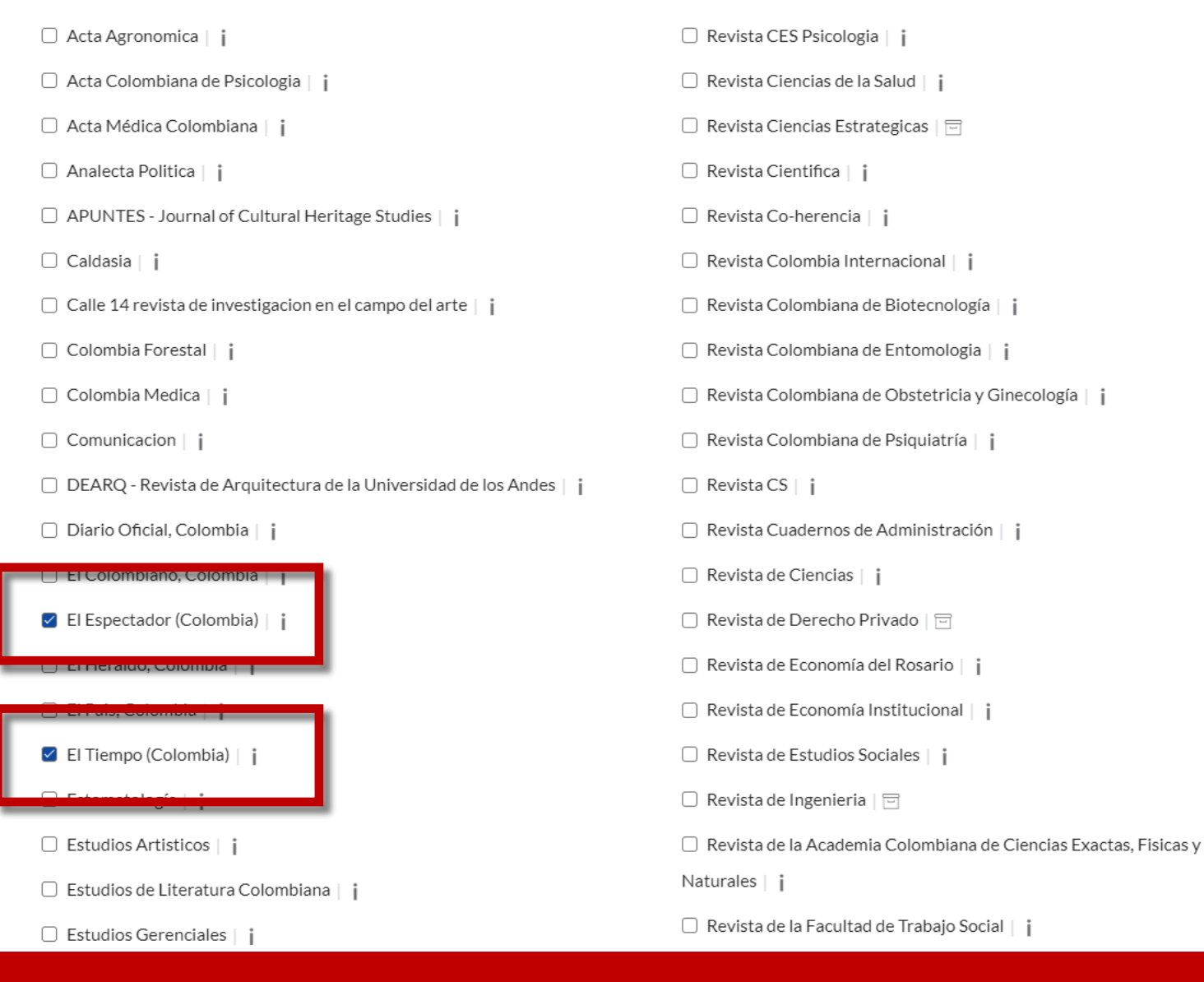

# Select more sources from one Country (4/4) Select the sources

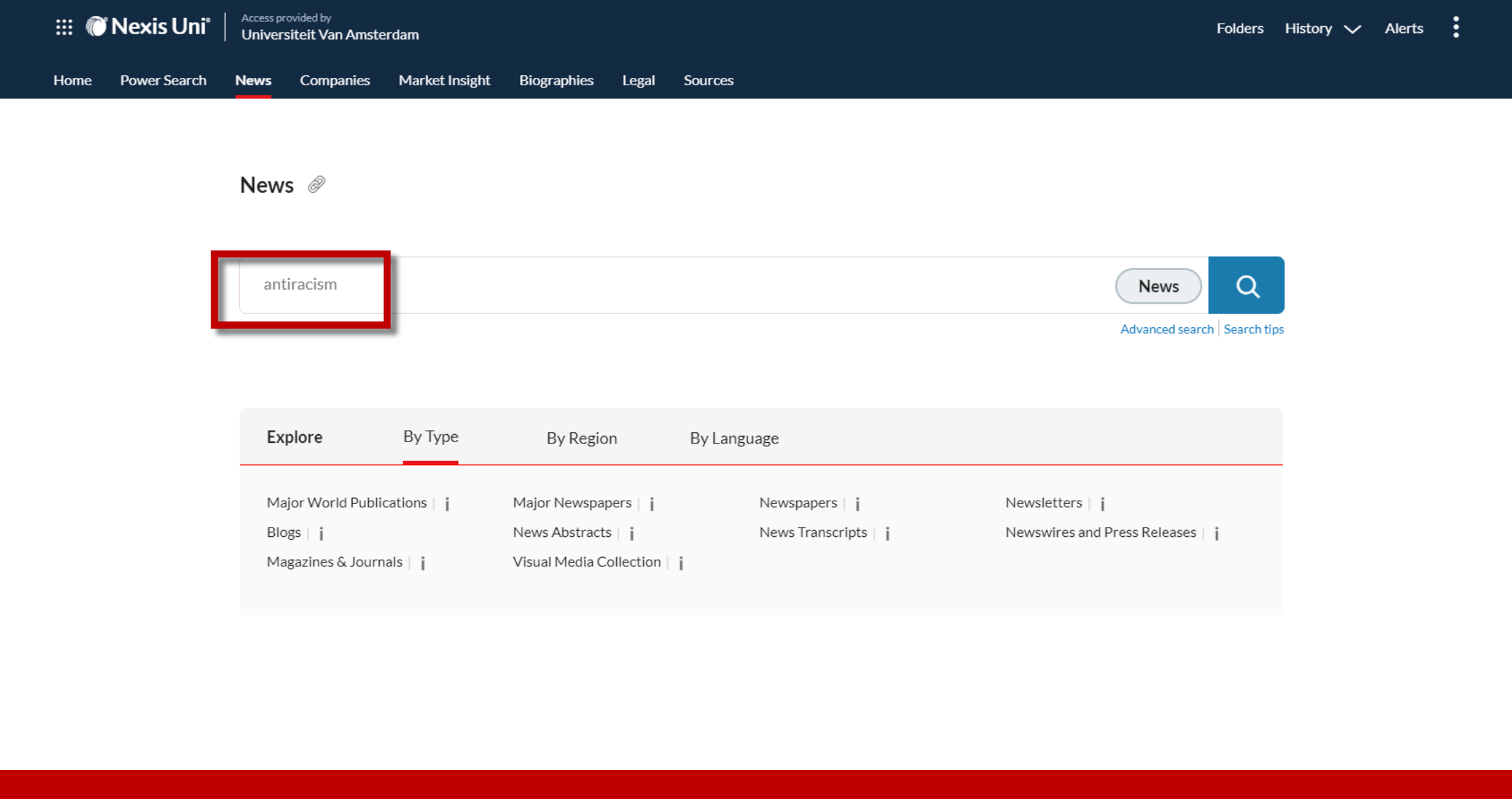

Search first and then select the sources/refine the results (1/3) Type your search term(s)

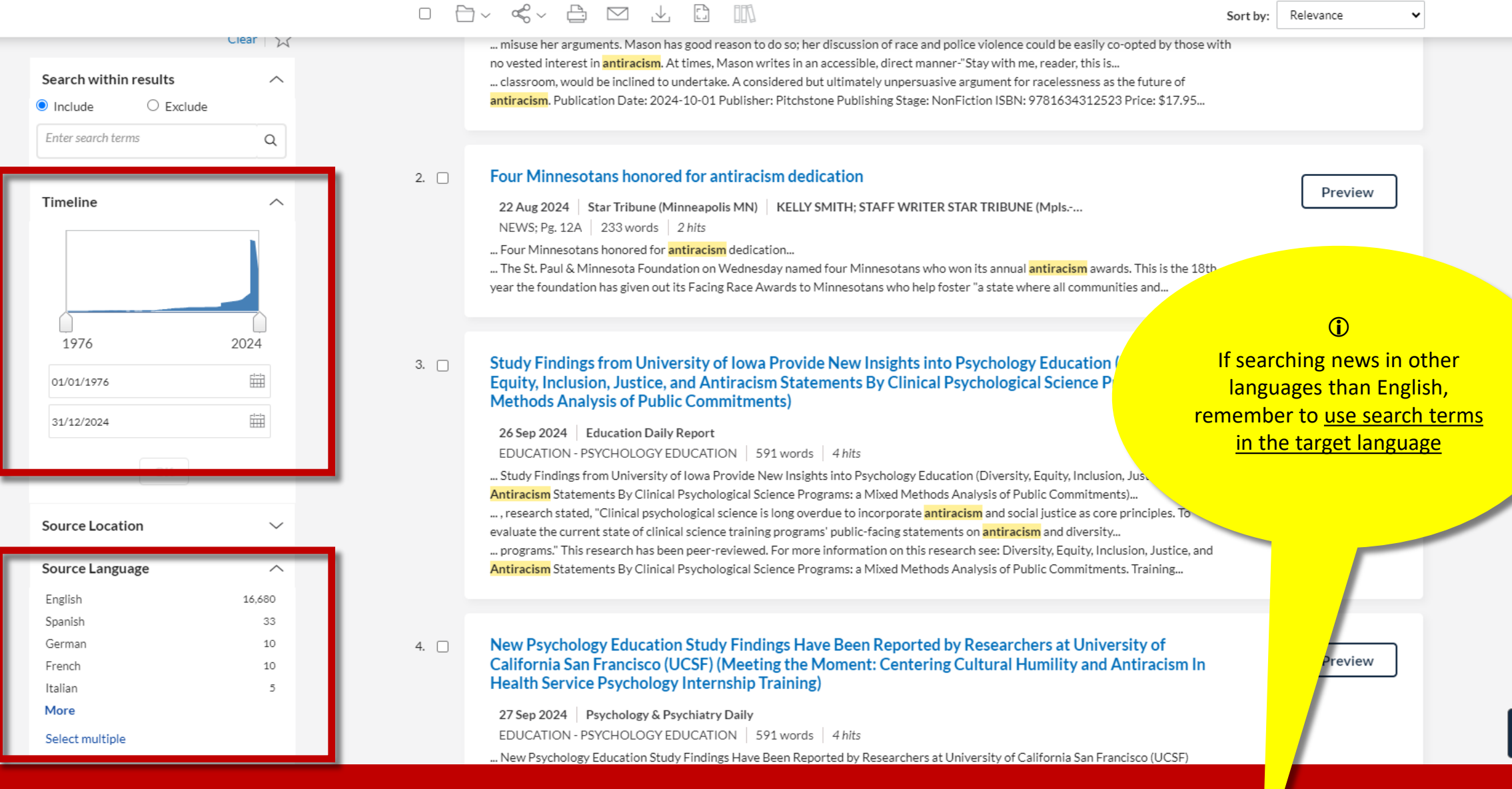

Search first and then select the sources/refine the results (2,3) You can adjust the 'Timeline' and limit by 'Source Language' Sort by: Relevance

~

| Source Type                | ^      |      |                                                                                                    |         |
|----------------------------|--------|------|----------------------------------------------------------------------------------------------------|---------|
| Newspapers                 | 6,462  | 4 🗆  | New Psychology Education Study Findings Have Reen Reported by Researchers at University of                                                                                                    |         |
| News Transcripts           | 2,431  |      | California San Francisco (UCSF) (Meeting the Moment: Centering Cultural Humility and Antiracism In                                                                                                    | Preview |
| Video                      | 2,405  |      | Health Service Psychology Internship Training)                                                                                                    |         |
| Newswires & Press Releases | 2,067  |      | 27 Sep 2024 Psychology & Psychiatry Daily                                                                                                    |         |
| Web-based Publications     | 1,276  |      | EDUCATION - PSYCHOLOGY EDUCATION 591 words 4 hits                                                                                                    |         |
| More                       |        |      | New Psychology Education Study Findings Have Been Reported by Researchers at University of California San Francisco (UCSF)                                                                                                    |         |
| Select multiple            |        |      | (Meeting the Moment: Centering Cultural Humility and Antiracism In Health Service Psychology Internship Training)                                                                                                    |         |
| Source Name                | ~      | i    | groups, emphasize antiracism in recruitment materials, and develop an experiential, intersectional, and antiracist cultural humility curriculum for predoctoral interns. Quantitative ratings and qualitative feedback from trainees about the experiential    |         |
| The New York Times         | 740    |      | across several years can result in the recruitment and recention of diverse trainees, a more inclusive and protective training culture, and the advancement of antiracism within the field of health service psychology." This research has been peer-reviewed |         |
| TVEves - BBC News 24       | 624    |      | For more information on this research see: Meeting the Moment: Centering Cultural Humility and Antiracism In Health Service                                                                                                    |         |
| States News Service        | 572    |      | Psychology Internship Training. Training and Education in Professional Psychology, 2024;18(3):213-220. Training and Education in                                                                                                    |         |
| Targeted News Service      | 560    |      |                                                                                                    |         |
| University Wire            | 473    |      |                                                                                                    |         |
| More                       |        | 5. 🗆 | University of Canberra Reports Findings in COVID-19 (Digital Racism and Antiracism Toward Asian and                                                                                                    |         |
| Select multiple            |        | _    | Muslim Communities During the Covid-19 Pandemic: the Australian Experience)                                                                                                    | Preview |
| _                          |        |      | 09 Oct 2024 NewsRx COVID-19 Daily                                                                                                    |         |
| Subject                    | $\sim$ |      | CORONAVIRUS - COVID-19 447 words 2 hits                                                                                                    |         |
|                            |        |      | University of Canberra Reports Findings in COVID-19 (Digital Racism and Antiracism Toward Asian and Muslim Communities During                                                                                                    |         |
| Industry                   | $\sim$ |      | the Covid-19 Pandemic: the Australian Experience)                                                                                                    |         |
|                            |        |      | on this research see: Digital Racism and Antiracism Toward Asian and Muslim Communities During the Covid-19 Pandemic: the                                                                                                    |         |
| Company                    | $\sim$ |      | Australian Experience, meura international Australia, 2024. Media International Australia can be contacted at: Sage Publications                                                                                                    |         |
| People                     | $\sim$ |      |                                                                                                    |         |
| Negative news              | $\sim$ | 6.   | Walden University Reports Findings in Pediatrics (An Antiracism Framework for Educating Nursing                                                                                                    | Preview |
| -                          |        |      |                                                                                                    |         |
| Geography                  | ^      |      | 30 Aug 2024   Education Daily Report                                                                                                    |         |
| Africa                     |        |      | PEDIALKICS   511 words   3 hits                                                                                                    |         |
| Asia                       |        |      | vvaiden University Reports Findings in Pediatrics (An Antiracism Framework for Educating Nursing Professionals)<br>deficit paradigms assigned to racialized people and their communities." According to the news editors, the research concluded: "The         |         |
| BRICS Member States        |        |      | Antiracism Framework provides foundational principles, guiding stens, and rationale for curricula that acknowledges the                                                                                                    |         |

Search first and then select the sources/refine the results (3/3) You can also limit by 'Source Type', 'Source Name', or 'Geography'

> 10 Oct 2024 US Fed News 736 words 5 hits

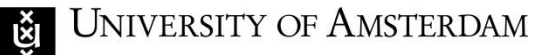

## Why use search operators

Just as with any other online information resource, search operators allow you to better translate your research question into a search string (a combination of search terms) suited to find the information you need.

The search operators available at Nexis Uni include:

- combining the search terms using AND (colonialism AND neoliberalism), OR (LGBT OR homosexuals);
- searching for **word variations** (*decolonial, decoloniality, decolonialization, decolonized*);
- phrase searching ("Black Lives Matter", "cultural capital");
- **proximity search** (two words occur within a certain number of words from each other: *Neoliberalism and its colonial roots*);
- **frequency search** (a word appears at least so many times in a document: *LGBT-rights have been a major concern of the LGBT-community*).

Newspapers articles can further be searched with *Nexis Uni* also in their different sections, such as **headline**, **title**, **author**.

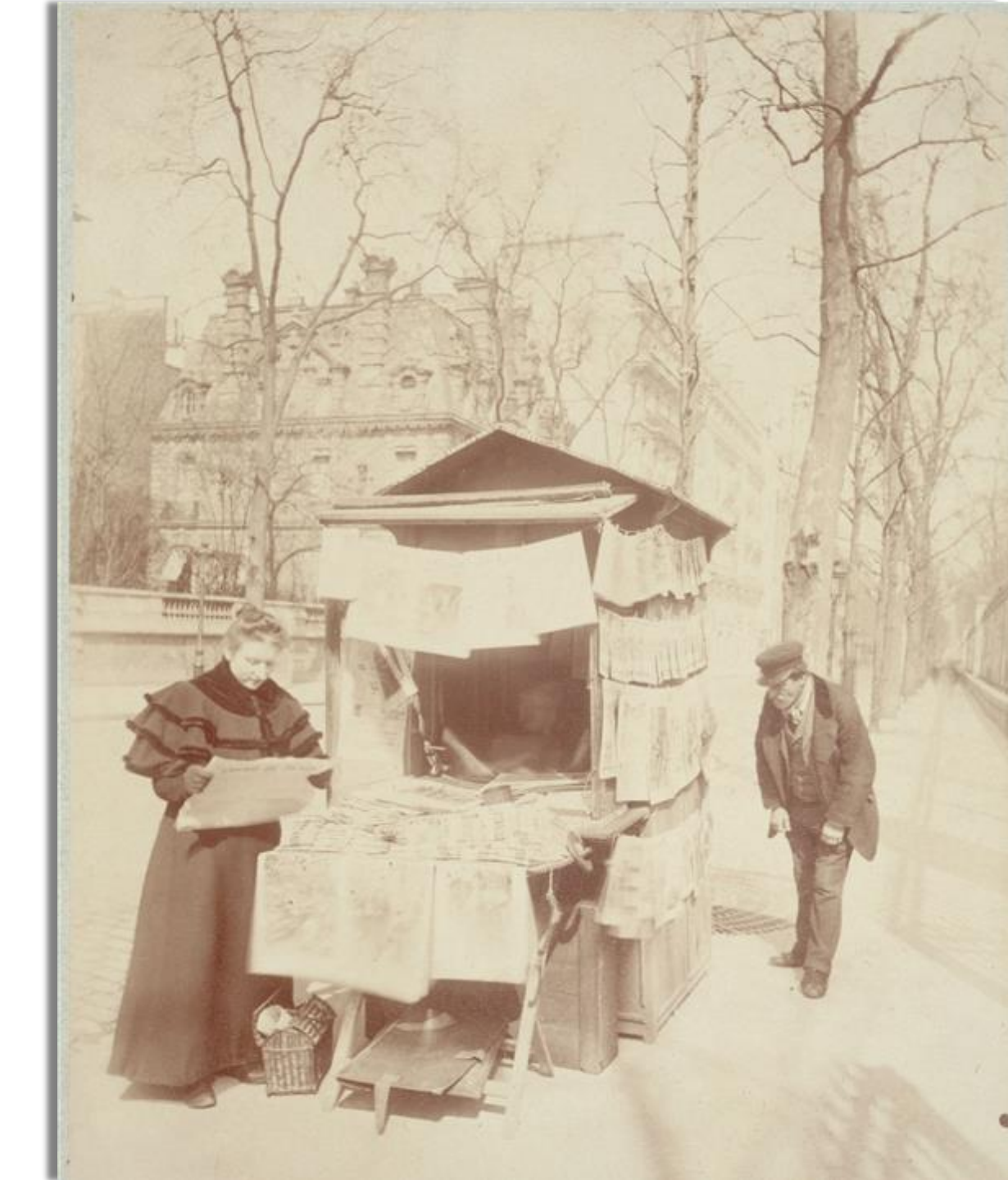

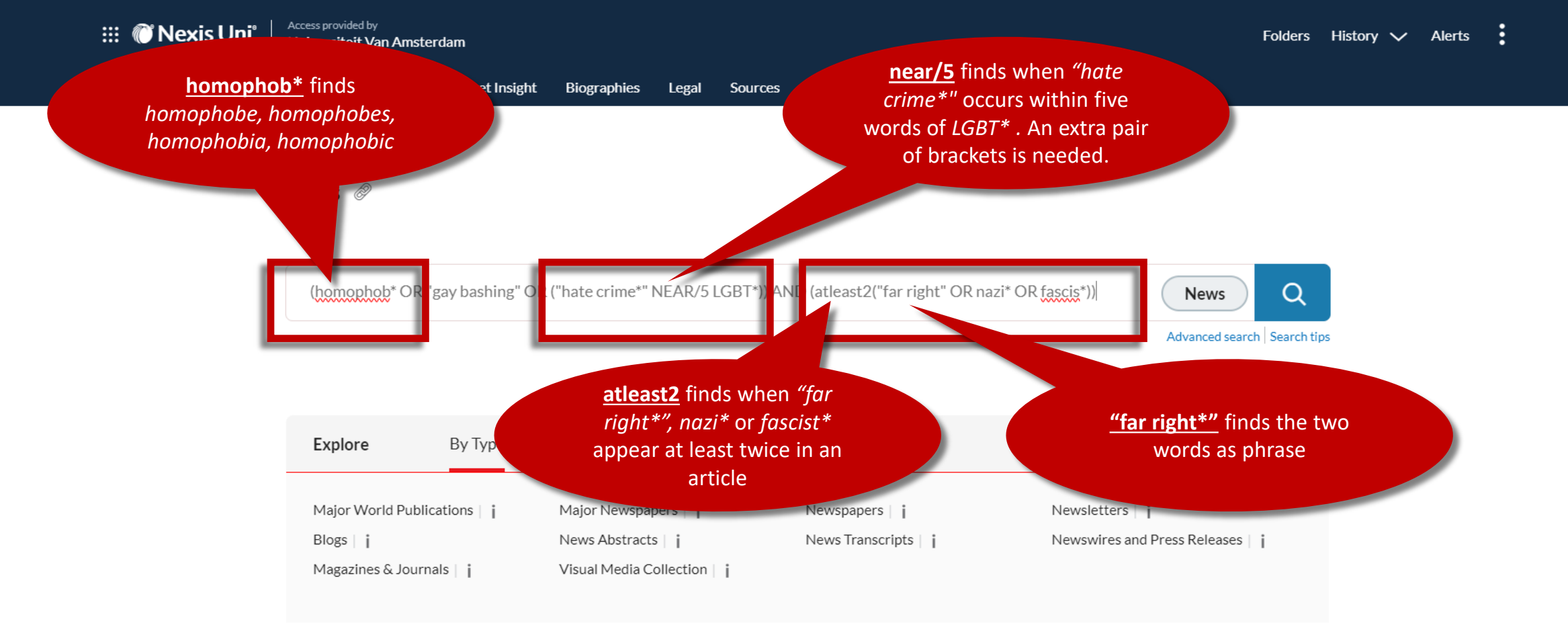

Using AND/OR, word variations, phrase, proximity, frequency (1/4) Type your search string as in the above example, or... Home Power Search News Companies Market Insight Biographies Legal Sources

News 🖉

| Enter search te                                      | rms         |                                                                       |                                             | News<br>Advanced search Search tip:               |
|------------------------------------------------------|-------------|-----------------------------------------------------------------------|---------------------------------------------|---------------------------------------------------|
| Explore                                              | Ву Туре     | By Region                                                             | By Language                                 |                                                   |
| Major World Pu<br>Blogs ∣ <b>i</b><br>Magazines & Jo | ublications | Major Newspapers    <br>News Abstracts    <br>Visual Media Collection | Newspapers    <br>News Transcripts    <br>I | Newsletters      <br>Newswires and Press Releases |

Using AND/OR, word variations, phrase, proximity, frequency (2/4) ... go to 'Advanced search'

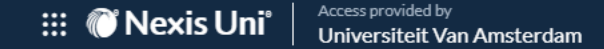

#### News / Advanced Search

Advanced Search: News 🥔

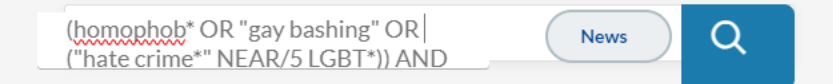

| News               | Select a different content type 🗸 |     | Use connectors                                                                                                    |
|--------------------|-----------------------------------|-----|----------------------------------------------------------------------------------------------------|
| Terms              |                                   |     | " "<br>Exact phrase                                                                                                    |
| All of these terms |                                   | Add | AND<br>2 or more words anywhere in the document<br>(alternative: &)<br>OR<br>Include one or more words                            |
|                    |                                   | Add | AND NOT<br>Exclude documents containing the word or<br>phrase; should be the last connector, or<br>may produce unexpected results |
| This exact phrase  |                                   | Add | /N<br>First word within 'n' words of the second<br>(alternative: w/n or near/n)                                                   |

Using AND/OR, word variations, phrase, proximity, frequency (3/4) At 'Advanced search' you can type your search string in the search field above, or...

# Advanced Search: News 🥔

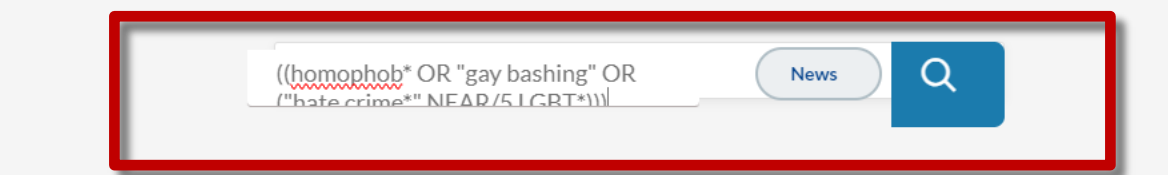

| News Select a different content type ~                                                                                      |        | Use connectors                                                                                                    |                                                                                                    |
|----------------------------------------------------------------------------------------------------|--------|----------------------------------------------------------------------------------------------------|----------------------------------------------------------------------------------------------------|
| Terms<br>All of these terms                                                                                                 |        | ""<br>Exact phrase<br>AND<br>2 or more words anywhere                                                                                                    | Check how the search terms<br>and operators you type in the                                                                     |
| Any of these terms<br>(homophob* OR "gay bashing" OR ("hate crime*" NEAR/5 LGBT*))                                          | Add    | (alternative: &)<br>OR<br>Include one or more words<br>AND NOT<br>Exclude documents containing<br>phrase; should be the last connect,<br>may produce upexpected results | text blocks are translated and<br>combined into the search field<br>above. See more on<br><u>'Connector Order and Priority'</u> |
| This exact phrase<br>Exclude these terms                                                                                    | Add    | /N<br>First word within 'n' words of the secon<br>(alternative: w/n or near/n)<br>!<br>Word variations using this as the root v<br>(alternative: *)                     | nd<br>word                                                                                                    |
| <b>Document segments/fields</b><br>While these segments apply to the majority of documents, they may not apply to all docum | nents. | View all connectors and commands                                                                                                    |                                                                                                    |

Using AND/OR, word variations, phrase, proximity, frequency 4/4) ... build your search string by using the text blocks under 'Terms'

Headline and Lead Sections

#### No. Jong v step af fellowy eller, eller y de v be gen af agenate insolveit i sortow frem get, privajel, te bit ster benyte (insolveitowage agenç a le reachiers transmit - (rea; a benyte insolvei environ eller terri frem autoriente i fallene antifrem walt

headline(homophob\* OR "gay bashing" C

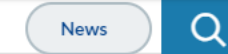

| News Select a different content type >>                                                                                          | Use connectors                                                                                                    |
|----------------------------------------------------------------------------------------------------|----------------------------------------------------------------------------------------------------|
| Terms                                                                                                    | ""<br>Exact phrase                                                                                                    |
| All of these terms                                                                                                    | AND<br>2 or more words anywhere in the document<br>(alternative: &)                                                         |
| Any of these terms                                                                                                    | AND NOT<br>Exclude documents contail<br>phrase; should be the last<br>may produce unexpected in are translated and combined |
| This exact phrase                                                                                                    | Into the search field above.<br>See more on <u>'Segments'</u>                                                               |
| Exclude these terms                                                                                                    | !<br>Word variations using this as the root word<br>(alternative: *)<br>Id View all connectors and commands                 |
| <b>Document segments/fields</b><br>While these segments apply to the majority of documents, they may not apply to all documents. |                                                                                                    |
| Headline<br>homophob* OR "gay bashing" OR "hate crime*" NEAR/5 LGBT*                                                             | Segment Examples                                                                                                    |

PERSONAL PROPERTY PROPERTY

Search specific sections of the articles: headline, title, author **1/3** At 'Advanced search' you can also search using 'Document segments/fields'

Publication

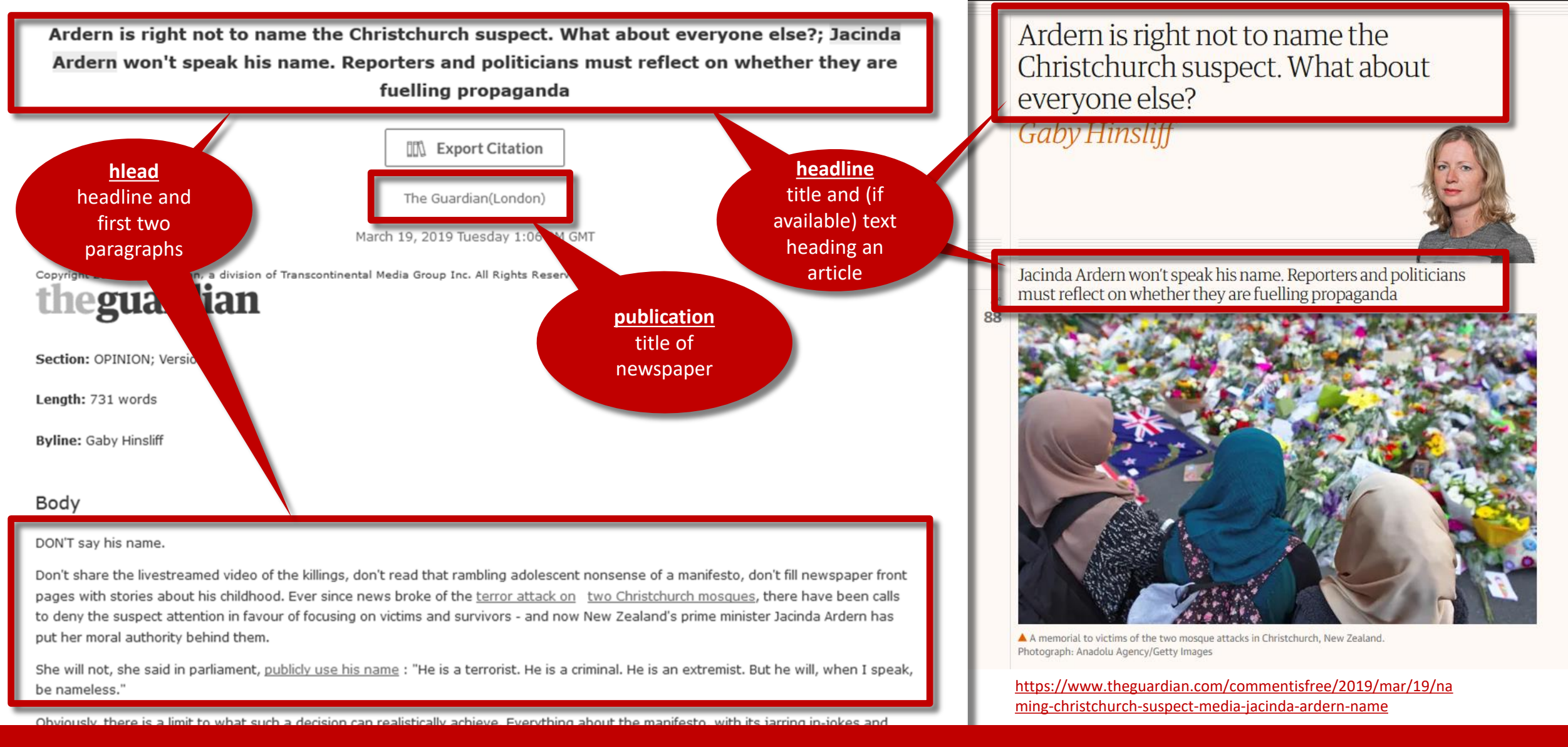

Search specific sections of the articles: headline, title, author (2/3) The newspaper's original data and layout determine the extent of Nexis Uni's records

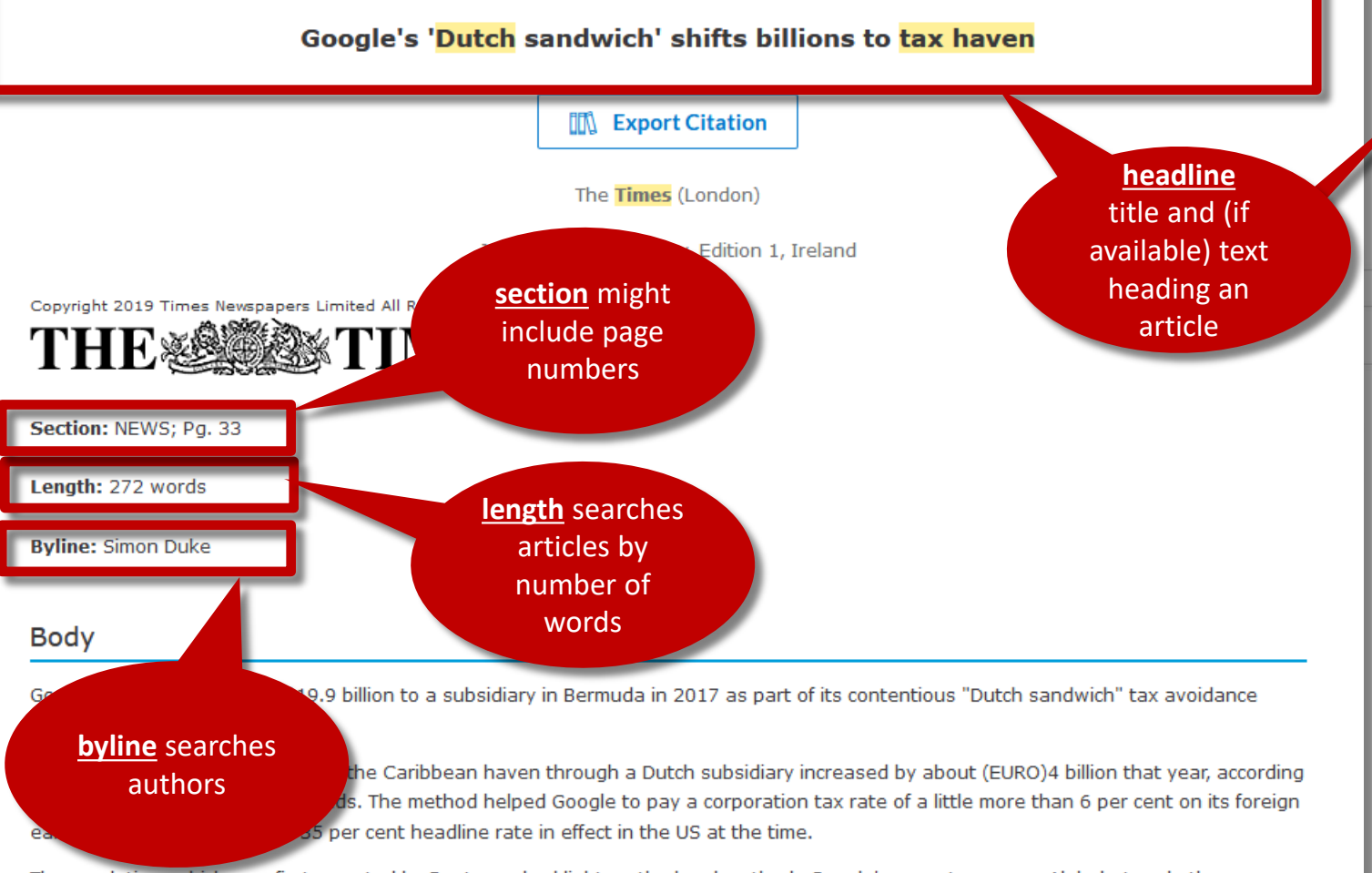

The revelation, which was first reported by Reuters, shed light on the legal methods Google's parent company Alphabet and other multinationals use to lower their tax bills. Widespread avoidance by Silicon Valley companies has led to an international effort to close loopholes, with some countries adopting individual measures. Britain plans to introduce a tax on large internet companies next year.

# Google's 'Dutch sandwich' shifts billions to tax haven

Start your free trial

Read the full article

Free for 30 days

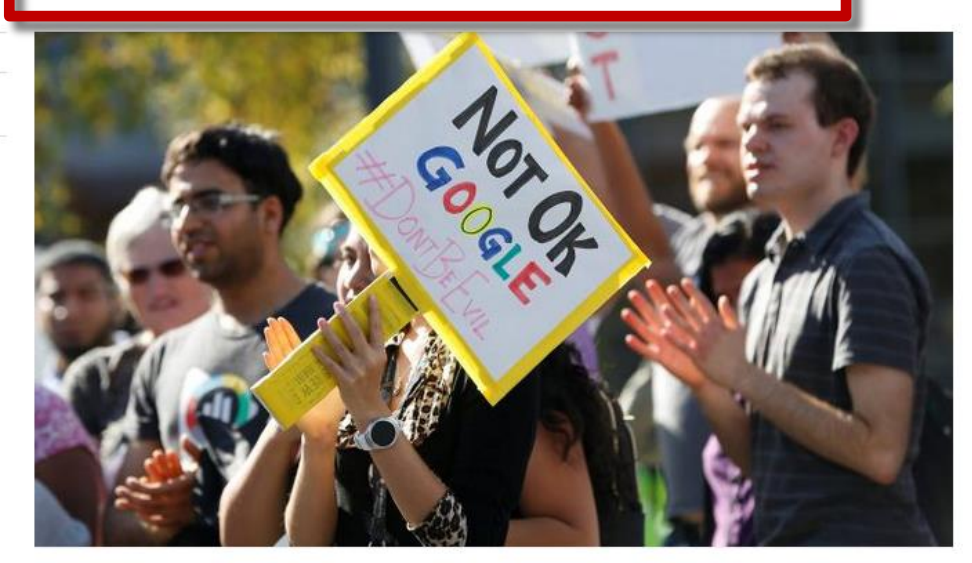

Google's use of the "double Irish, Dutch sandwich" tax ruse does not sit well with even some of its staff STEPHEN LAM/REUTERS

Google moved nearly €19.9 billion to a subsidiary in Bermuda in 2017 as part of its contentious "Dutch sandwich" tax avoidance manoeuvre.

https://www.thetimes.co.uk/article/google-s-dutchsandwich-shifts-billions-to-tax-haven-xsvmn87wg

Search specific sections of the articles: headline, title, author (3/3) Searching by page is not always possible, as page numbers' availability varies by source

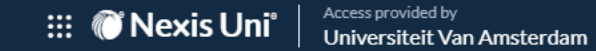

Home

**#1** (search full-text. Mind the number of brackets)

Companies

(homophob\* OR "gay bashing" OR ("hate crime\*" NEAR/5 LGBT\*)) AND (atleast2("far right" OR nazi\* OR fascis\*))

**#2** (search headlines\*. Retrieves same dataset as #3. Mind the number of brackets) headline(homophob\* OR "gay bashing" OR ("hate crime\*" NEAR/5 LGBT\*)) AND headline(atleast2("far right" OR nazi\* OR fascis\*))

**#3** (search headlines\*. Retrieves same dataset as #2. Mind the number of brackets) headline((homophob\* OR "gay bashing" OR ("hate crime\*" NEAR/5 LGBT\*)) AND (atleast2("far right" OR nazi\* OR fascis\*)))

**#4** (search byline\* – i.e. author – and full-text) byline(solnit) AND (mansplaining OR feminism)

**#5** (search section\* and full-text) section(opinion) AND (wom?n OR abortion OR feminis\* OR sex\*) AND "toxic masculinity"

**#6** (search headlines\* and minimum length of article) headline(nederland\* immigra\*) AND length(>500)

(\*) see the previous three slides for other sections to search

Search examples with search operators and specific sections (1/1) Adjust/expand/refine to your topic. Use also in 'Advanced search'

## 🔡 🕅 Nexis Uni°

Q

Home > Results: (hlead((homophob\* OR...) 💪 Selecteer een taal Disclaimer Results for: hlead((homophob\* OR "gay... Actions~ Add search to folder News 1.210 Q Run search as natural language Include legal phrase equivalents D Legal News 0  $\downarrow$ Relevance Sort by: Link to this page Narrow by Group Duplicates: The... - 9:57 PM GMT News X You can group several versions of the same hannel 4 London new articles appear in the results list. s -5 Clear rds 5 hits  $(\mathbf{i})$ Off hey were talking about how the media always says that it's like a <mark>Nazi</mark> thing rather than a j ah. Search within results  $\sim$ AUGHS You're looking a bit lost. I look absolutely vacant. There's nothing between... Duplicates might still be High Similarity This copy is computer generated. Text will vary in accuracy due to speaker dialect and a pt Include O Exclude present in the deduplicated set liev it could happen here as well. I see sort of the rise of homophobia and a... Moderate Similarity Enter search terms rything, right? White supremacists see modern society as failing, as collapsing. They hat Q .... Jews get the plane rol' eV of results ate LGB reple, people of colour, and they are all believed to be undermining western society... ... flag with the cross in the middle, that's the British movement. It's a very intolerant demonstration. Of course, not even march is a Nazi but they are happy to march alongside them. Britain First wants to go there to represent the UK but... Timeline  $\sim$ Source Location  $\sim$ Neo-Nazi accused of deadly shooting at gay nightclub in Colorado Springs 2. Source Language  $\sim$ 23 Feb 2023 MENAFN - Business & Finance News (English) 498 words 7 hits Source Type  $\sim$ ... anything about why they charged Aldrich with a hate crime. Although Aldrich identifies as nonbinary, a member of a protected group such as the LGBTQ-plus community can still be charged with a hate crime for targeting peers. Surveillance video from inside... Source Name  $\sim$ ... Aldrich was considering livestreaming the Nov. 19 attack at Club Q in which five people were killed and many others were injured. During the three-day trial to determine if there's enough evidence to warrant hate crime charges against Aldrich, prosecutors... Subject  $\sim$ ... will have to present evidence of a motive that Aldrich was driven by bias, either wholly or in part. Unlike the other charges Aldrich faces, including murder and attempted murder, hate crime charges require such evidence. Prosecutors hadn't revealed... ... testimony by police Detective Rebecca Joines. Joines said Aldrich used racial slurs while gaming, posted an image of a rifle scope trained Industry  $\sim$ on a gay pride parade, and used a homophobic slur when referring to someone who was gay. Evidence also indicates that.

*Deduplicate results* (1/1) After running a search, click on 'Actions' to choose how to handle duplicates

02 Feb 2020 The Geller Report Jean Patrick Grum...

653 words 15 hits

News

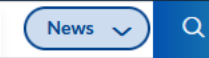

#### Home > Results: ("audrey lorde" OR...)

Results for: "audrey lorde" OR "bell... ① Actions~

1,190

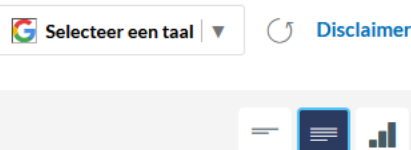

| Legal News            | 135      |                                                                                                    | Sort by:              | Relevance |
|-----------------------|----------|----------------------------------------------------------------------------------------------------|-----------------------|-----------|
| Narrow by             |          |                                                                                                    |                       |           |
| News                  | ×        | I. The Wide Aligie Vision, and Legacy, of ben hooks                                                                                                    |                       | Preview   |
| The New York Times    | ×        | 16 Dec 2021     The New York Times     Jennifer Schues       BOOKS     1529 words     8 hits                                                                                                    |                       |           |
|                       | Clear 📩  | Morrison's "The Bluest Eye" and Toni Cade Bambara's anthology "The Black Woman" (both from 1970), through Alice Walker's 1975 essay "In Search of Zora Neale Hurston" and <mark>Angela Davis</mark> 's 1981 "Women, Race and Class." (" <mark>bell hooks</mark> " was the pen nan | landmark<br>1e of     |           |
| Search within results | ^        | The pioneering feminist scholar, who died this week, wrote about women, race, love, healing, pop culture and much more, alway                                                                                                    | ys keeping            |           |
| Include     O Exclude |          |                                                                                                    | o many                |           |
| Enter search terms    | 0        | people, bell hooks was their first introduction to social theory, critiques of patriarchy, white supremacy and                                                                                                    |                       |           |
|                       | <b>4</b> | online feminists. In 2015, the feminist site Jezebel declared that "saved by the <b>bell hooks</b> ," which added (rigorously footnoted)                                                                                                    | quotes                |           |
|                       |          | do." Love, she said, "is first and foremost about knowledge," PHOTOS: The books by bell hooks anticipated debates and concer                                                                                                    | ts that               |           |
| Timeline              | $\sim$   | have become mainstays today. (C1); bell hooks in her apartment in Greenwich Village in 1996. The author of more than 30                                                                                                    |                       |           |
| Source Location       | $\sim$   |                                                                                                    |                       |           |
| Source Language       | ~        | 2. D bell hooks, Pathbreaking Black Feminist, Dies at 69                                                                                                    |                       | Preview   |
|                       |          | 15 Dec 2021 The New York Times Clay Ri                                                                                                    |                       |           |
| Source Type           | $\sim$   | BOOKS 1325 words 7 hits                                                                                                    |                       |           |
|                       |          | She insisted that the fight for women's rights had to take into account the diverse experiences of working-class and Black women's rights and race beload puch feminism beyond its white middle-class                                                                             | en. <mark>bell</mark> |           |
| Subject               | $\sim$   | on both feminism and Black women, many of whom had resisted aligning with a movement they felt was designed to diminish                                                                                                    | heir                  |           |
| Industry              | $\sim$   | experiences. "I think of bell hooks as being pivotal to an entire generation of Black feminists who saw that for the first                                                                                                    |                       |           |
| 1                     |          | novel "Pachinko," who took two classes with Ms. hooks at Yale, said in an interview. "She taught me how to read. But more than                                                                                                    | that, she             |           |

# *Download/save articles* (1/2) Select the articles to download/save, or click on the 'Download' icon

Preview

## 🔡 🛞 Nexis Uni

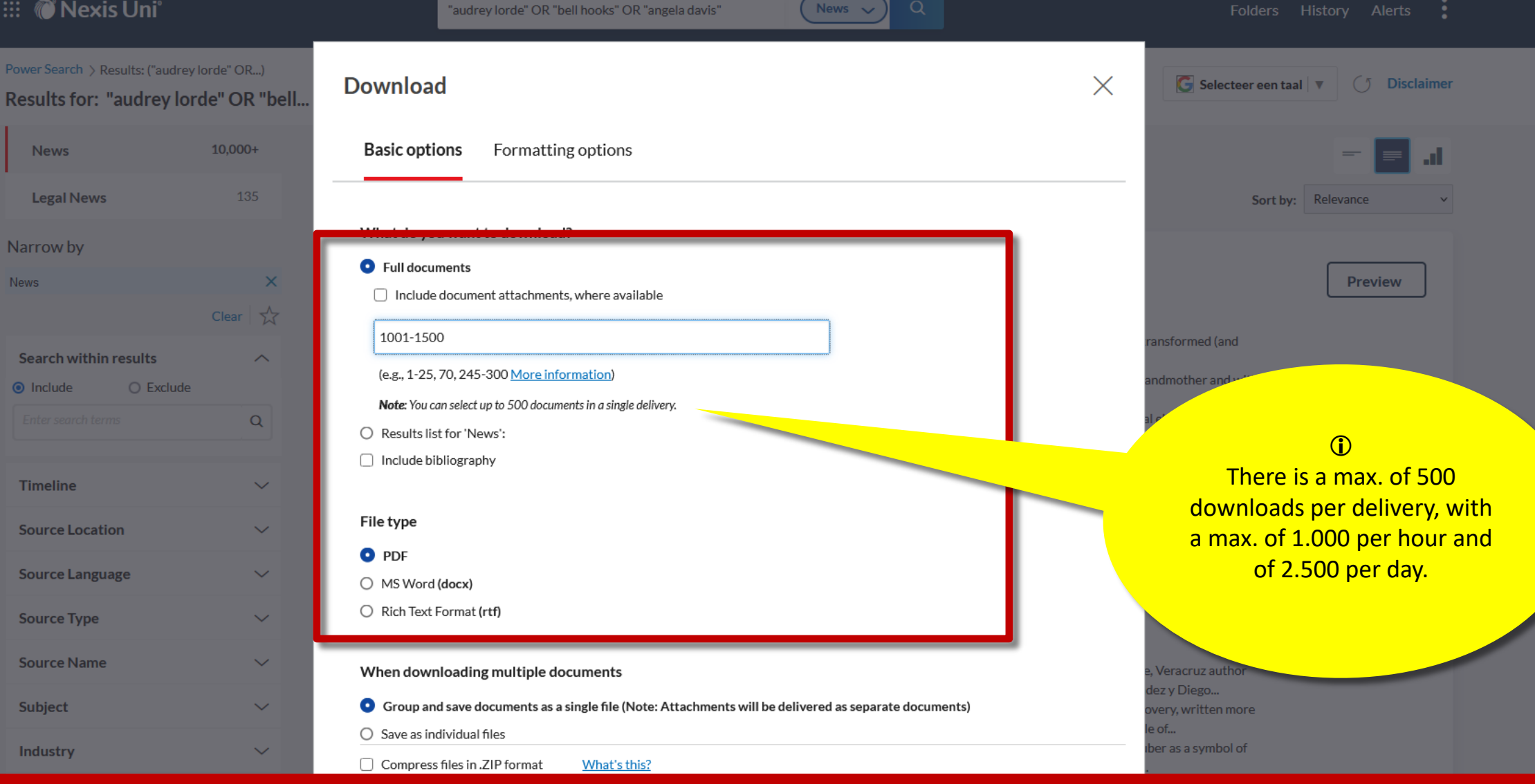

# Download/save articles (2/2) Choose the download options

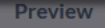

## 🔡 🕅 Nexis Uni

headline("International Court of Justice")

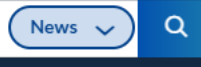

Disclaimer

🕒 Selecteer een taal

#### Home > Results: (...)

Results for: headline("International Court... 🗘 Actions~

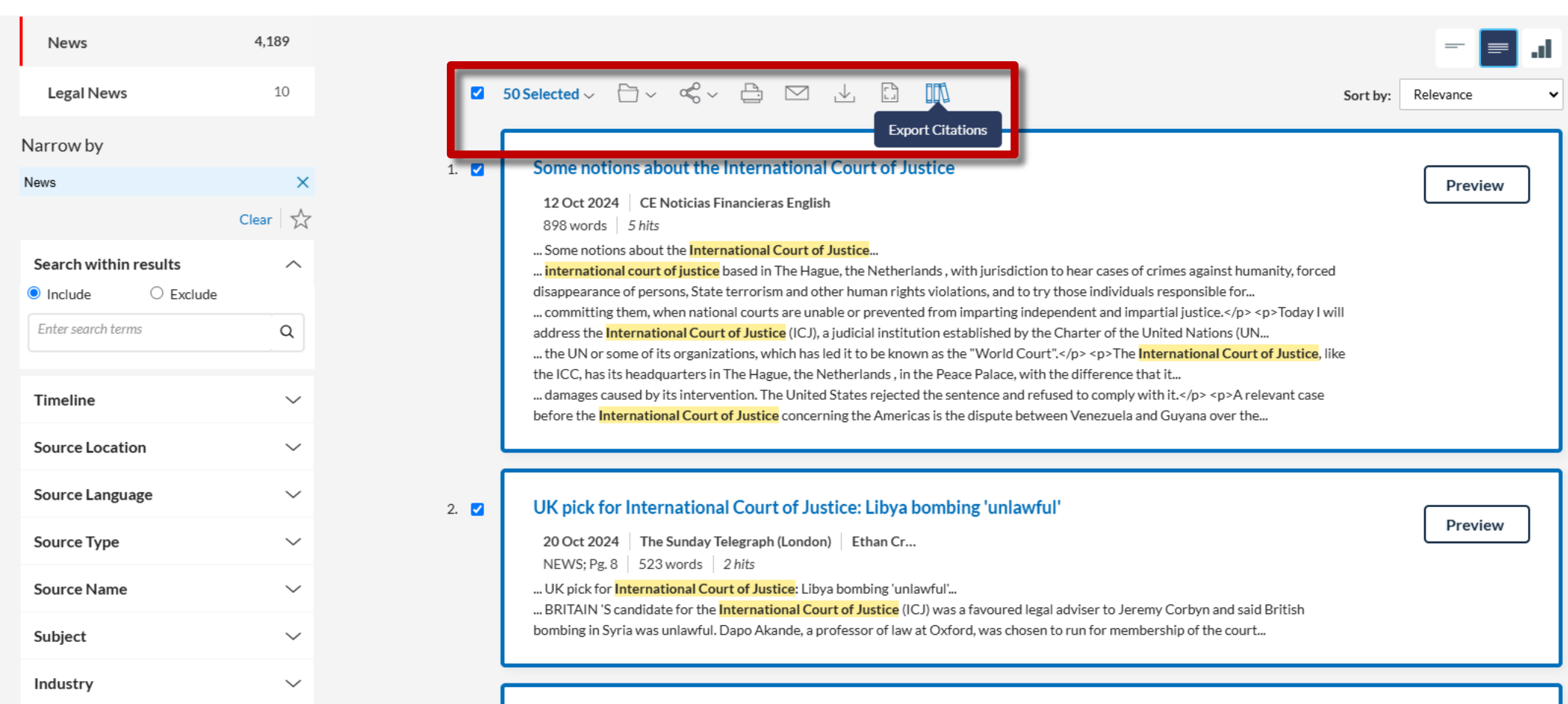

# *Export to citation tools such as Zotero* (1/2) Select the results to export and click on 'Export citations'

(ILO) to the International Court of Justice (ICJ). It arises from the refusal, in 2012, of the ILO Employers Group.

| 🏭 🍘 Nexis Uni'                             |                                                                                                    | headline("International Court of Justice")                                                                                                    | News 🗸 Q                                            | Folde                                 | ers History 🗸 Alerts         |
|--------------------------------------------|----------------------------------------------------------------------------------------------------|----------------------------------------------------------------------------------------------------|-----------------------------------------------------|---------------------------------------|------------------------------|
| Home > Results: () Results for: headline(" | International Court 🗘                                                                                                    | Actions∽                                                                                                    |                                                     | G Selec                               | teer een taal 🔻 🔿 Disclaimer |
| News                                       | 4,189                                                                                                    |                                                                                                    |                                                     |                                       | - = a                        |
| Legal News                                 | 10                                                                                                    | 🗹 50 Selected ~ 🗁 ~ 🚓 ~ 🛅 🖂                                                                                                    |                                                     |                                       | Sort by: Relevance V         |
| Narrow by<br>News                          | ×                                                                                                    | 1. Some notions about the Internation                                                                                                    | nal Court of Justice                                |                                       | Preview                      |
| Search within results                      | Clear & Citat                                                                                                    | ion Export                                                                                                    |                                                     | humanity, force                       | ed                           |
|                                            | Q Sele                                                                                                    | cted documents (50) Citation Export                                                                                                    |                                                     | 'p> Today I<br>(UN<br>)urt of lustice | vill                         |
| Timeline                                   | What I what I wh | It kind of citations do you need?<br>IS file for 3rd party citation tool (EndNote, CitePro, EasyBib, I<br>ommon citation formats (APA, Bluebook, Chicago, MLA) | Refworks, etc.)                                     | A relevant case                       |                              |
| Source Language                            | ~                                                                                                    |                                                                                                    |                                                     |                                       |                              |
| Source Type                                | Distributio                                                                                                    | n is subject to <u>Terms &amp; conditions</u>                                                                                                    | Download                                            | Cancel                                | Preview                      |
| Source Name                                | ~                                                                                                    | UK pick for International Court of Justice:                                                                                                    | .ibya bombing 'unlawful'                            | to Jacomy Corbyn and said Pritish     |                              |
| Subject                                    | ~                                                                                                    | bombing in Syria was unlawful. Dapo Akande,                                                                                                    | a professor of law at Oxford, was chosen to run for | membership of the court               |                              |
| Industry                                   | $\sim$                                                                                                    |                                                                                                    |                                                     |                                       |                              |

Export to citation tools such as Zotero (2/2) Choose 'RIS file' and then download UNIVERSITY OF AMSTERDAM

# Contact

Š

## Stefano Giani s.giani@uva.nl

Subject librarian Communication Science, Romance Languages & Sociology (UvA Library contact person for *Nexis Uni*)

Library website <a href="https://uba.uva.nl/en/contact/askthelibrary.html">https://uba.uva.nl/en/contact/askthelibrary.html</a>

Social Sciences Library blog http://library333.wordpress.com

Please let us know if any information contained in this powerpoint needs to be updated, or if you experience any issue with *Nexis Uni* other than those already highlighted in the yellow text balloons.

Thank you!

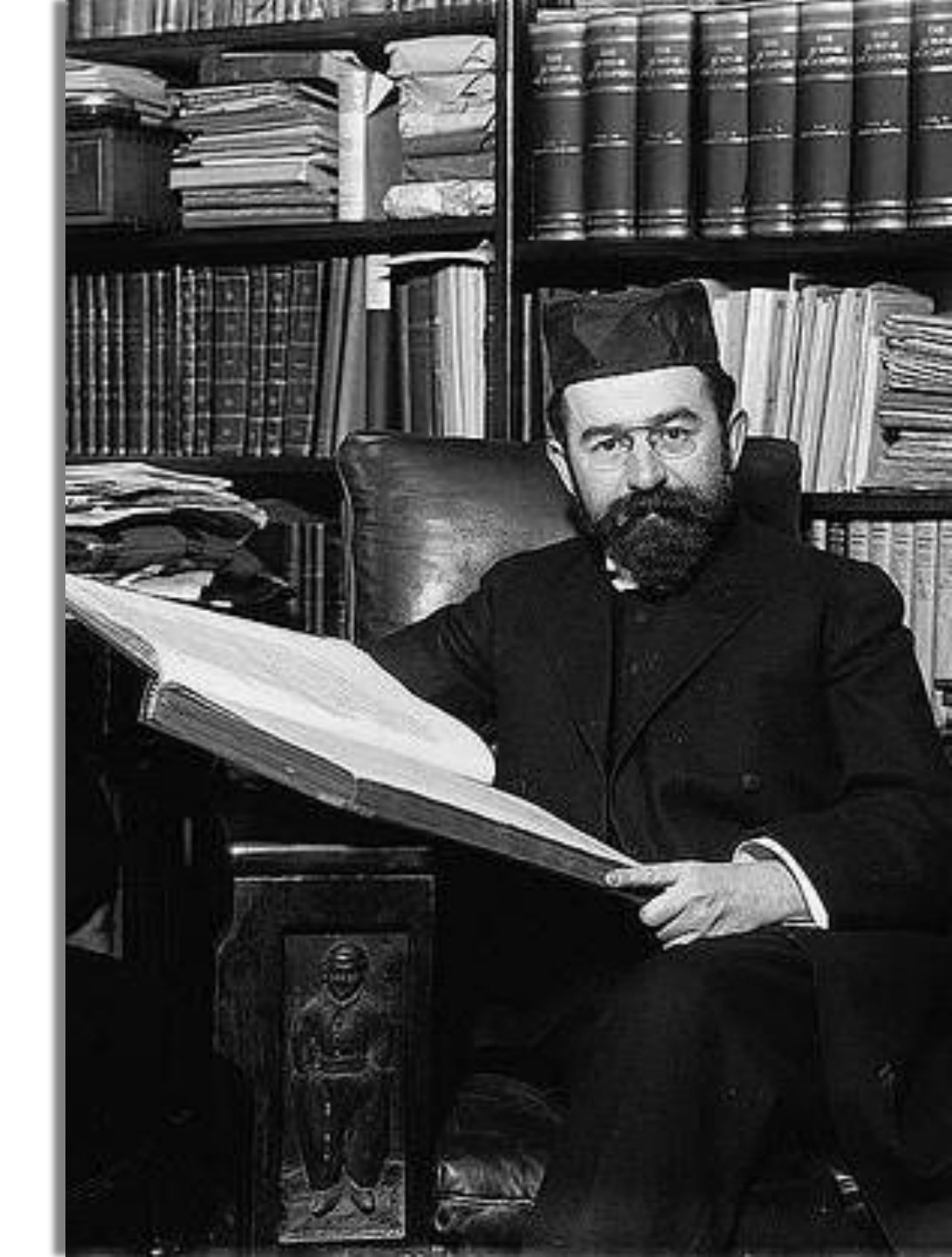

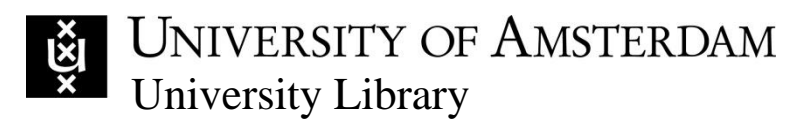

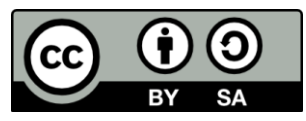

S. Giani, Searching the news with Nexis Uni, February 2025. This work is licensed under the license <u>Creative Commons Attribution-NonCommercial 4.0 International (CC BY-NC 4.0 DEED)</u>

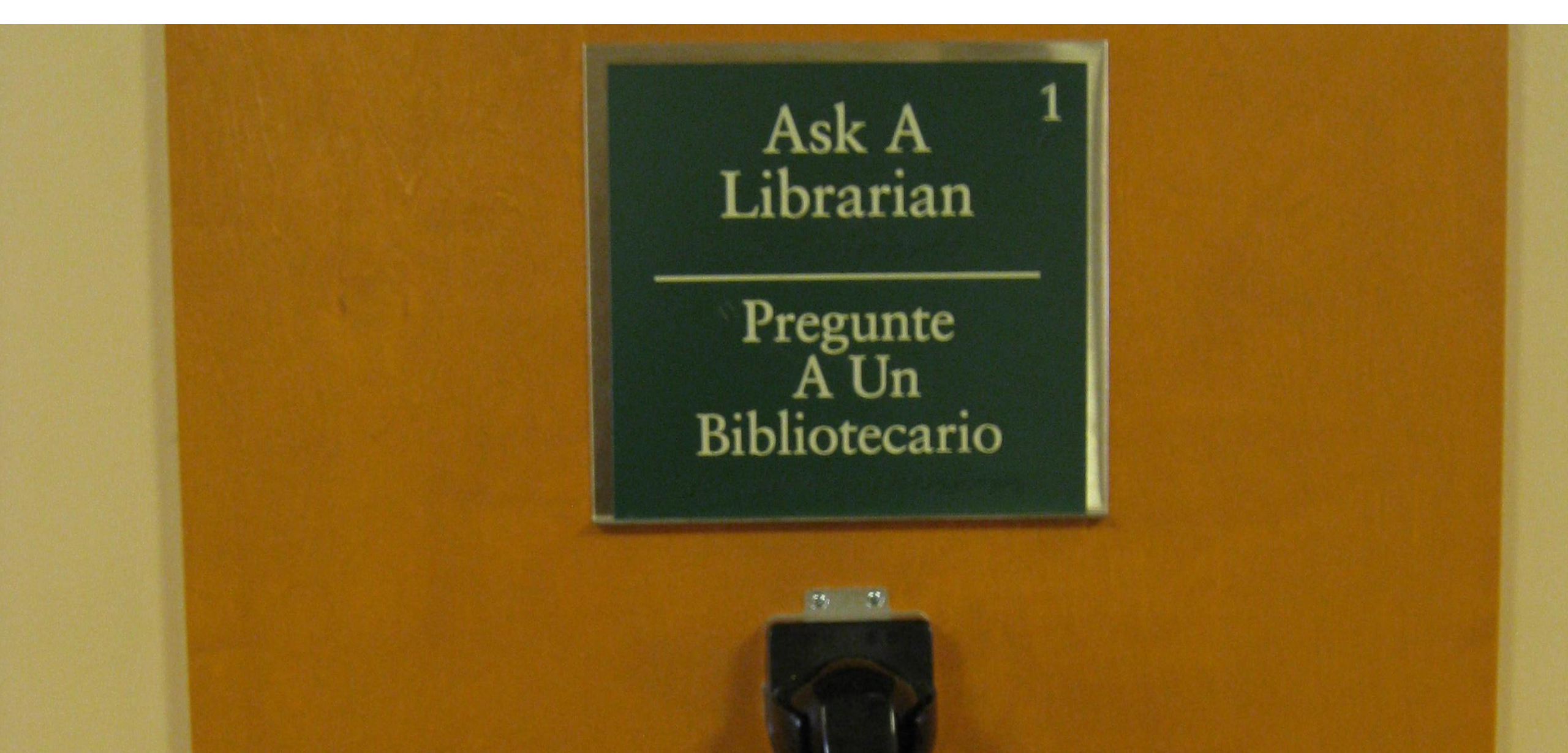